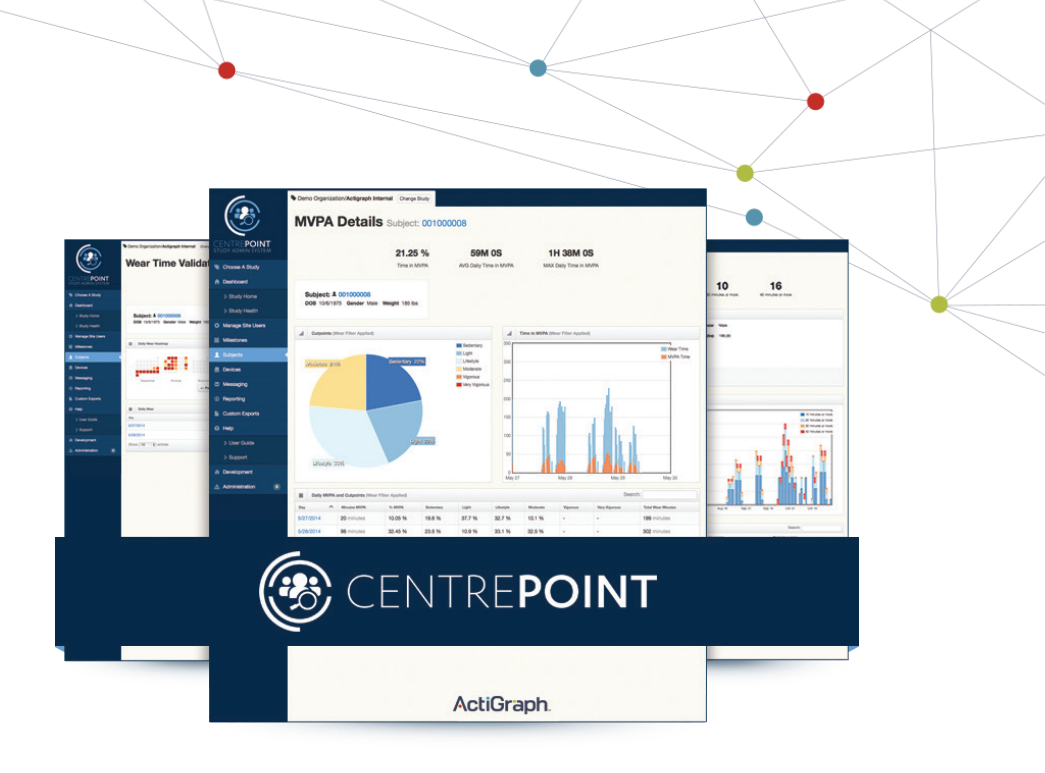

**User Guide** 

# CentrePoint® Platform

CentrePoint | Released: 05/24/2023 | E.200.600.6020 | Rev: 0

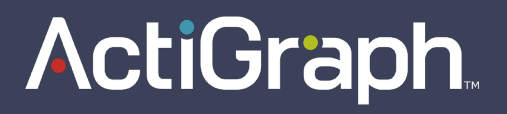

### User Guide CentrePoint<sup>®</sup> Platform

### **ActiGraph**

CentrePoint | Released: 05/24/2023 | E.200.600.6020 | Rev: 0

## Table of **Contents**

| Overview                 | . 2 |
|--------------------------|-----|
| What You'll Need         | . 3 |
| Getting Started          | 4   |
| Assignment               | . 7 |
| Uploading                | 17  |
| Viewing Participant Data | 19  |
| Unassignment             | 24  |

### Overview

### **CENTREPOINT**<sup>®</sup> Platform

ActiGraph's CentrePoint platform is a secure cloud-based logistics tool that can be used in conjunction with ActiLife to simplify site set-up, activity monitor deployments, subject compliance monitoring, and inventory management for multi-site research studies. Clients using the CentrePoint platform with ActiLife will benefit from a streamlined workflow and the ability to monitor subjects in real-time, while also having access to raw actigraphy data and ActiLife's robust processing and analysis functionality.

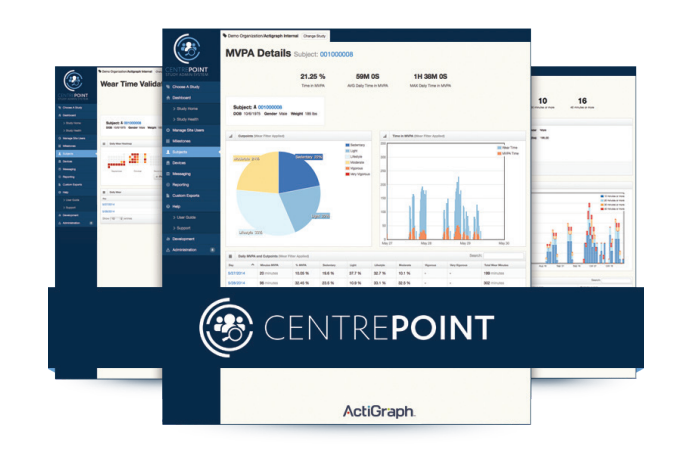

## Study Package

ActiGraph activity monitor(s) with compatible charging and wear accessories The CentrePoint<sup>®</sup> platform can be used with the following ActiGraph activity monitors:

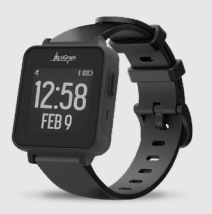

CentrePoint Insight Watch (Serial number beginning with CPW)

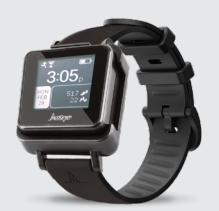

ActiGraph Link (Serial number beginning with TAS)

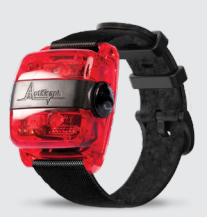

wGT3X-BT, wGT3X+, and GT3X+ (Serial numbers beginning with MOS2, NEO, CLE1, and CLE2)

**Please note:** A Bluetooth enabled device (CentrePoint Insight Watch(CPW), ActiGraph Link (TAS), wGT3X-BT (MOS2) is required to perform mobile data uploads to CentrePoint using a companion mobile application.

**Please note:** The CentrePoint platform is also compatible with the discontinued ActiSleep product line, which includes wActiSleep-BT, wActiSleep+, and ActiSleep+ devices (MOS4, MRA3, MRA1, and MRA2).

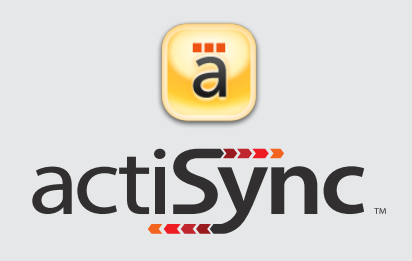

PC + ActiSync Software

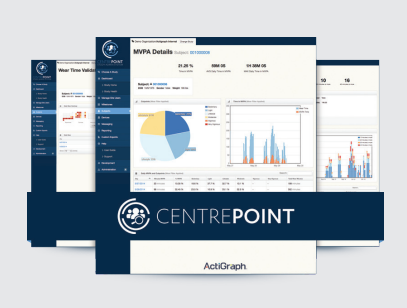

CentrePoint Account

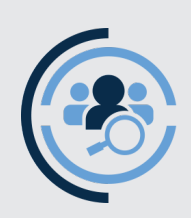

CentrePoint Sync app for iOS or Android (Optional - to be installed on subject's mobile device if mobile uploads are enabled)

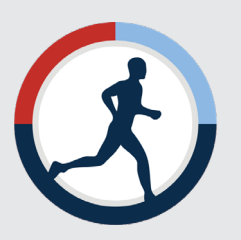

### ActiLife Software

ActiGraph Link (TAS) ActiLife 6.11.5 or higher

wGT3X-BT(MOS2), wActiSleep-BT(MOS4) ActiLife 6.8.1 or higher wGT3X+(CLE2), wActiSleep+(MRA3) ActiLife 6.2 or higher

GT3X+(NEO or CLE1), ActiSleep+(MRA1 or MRA2) ActiLife 6.0 or higher

## Getting Started

### Allow firewall access to the following URLs

Contact your local IT department prior to assigning ActiGraph devices to **ensure the following URLs are whitelisted** for open and secure web communication and have access to the ActiGraph services. Please contact <a href="mailto:support@theactigraph.com">support@theactigraph.com</a> for any additional questions or further assistance.

#### **ActiSync Service**

https://studyadmin-actisync-service.actigraphcorp.com

Connection point for the ActiSync client software order to determine the current assignment status of a device and instruct ActiSync how to proceed

#### **Blob Azure Storage**

https://acticlouduploadsprod.blob.core.windows.net

Allows ActiSync to extract the data from the ActiGraph device and store it on our cloud storage server

**Please note:** Clicking on the links above does not confirm open access. **URLs must be added to the IT whitelist.** If you are having trouble assigning an ActiGraph device and have not contacted your IT department yet, please do so.

### **CENTREPOINT° Platform Requirements**

The CentrePoint platform is only compatible with **TLS 1.2** or higher security protocols. Contact your local IT department to ensure your systems meet the latest security protocols and have access to the ActiGraph services.

#### **Internet Browsers**

or newer

Microsoft Edge

Mozilla Firefox

Google Chrome

Microsoft Internet Explorer 11

#### **API Integrations**

- Java 8(1.8) or higher
  - .NET 4.6.2 or newer
- Python 2.7.9 or higher
- Ruby 2.0 or higher
- OpenSSL 1.0.1 or higher
- Mozilla NSS 3.15.1 or higher

### **Operating Systems**

Windows 10 or newer\*

\* Sites using operating systems older than Windows 10 (e.g. Windows 7), should contact ActiGraph support for further instructions.

Main Web Portal https://studyadmin.actigraphcorp.com

Site personnel directly accesses this URL to create and monitor participants during the study

### Getting Started | Continued

### **CentrePoint Account Setup**

Your CentrePoint account will be created and customized by ActiGraph based on the specific data capture and communication objectives of your project. Contact ActiGraph at sales@theactigraph.com to set up your study.

Once the study has been set up, you will receive an email from ActiGraph inviting you to the CentrePoint system. Click the link in this email to confirm your email (username) and create a password.

### Install ActiSync software

Download the ActiSync software from https://theactigraph.com/actisync

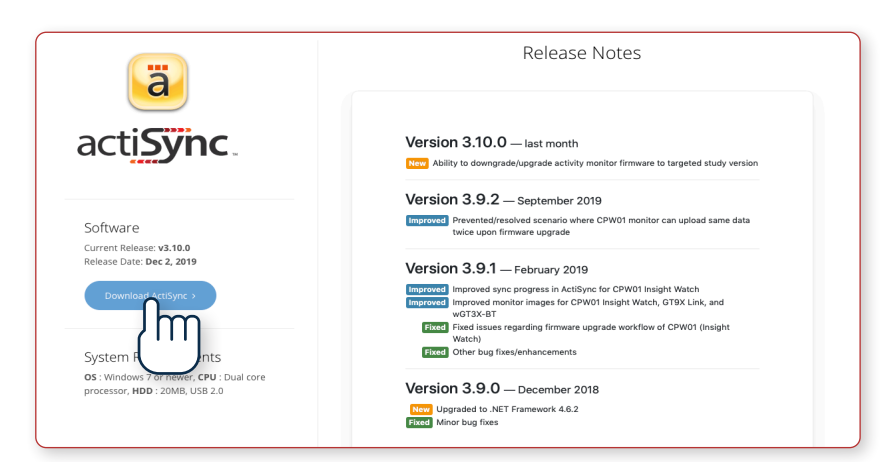

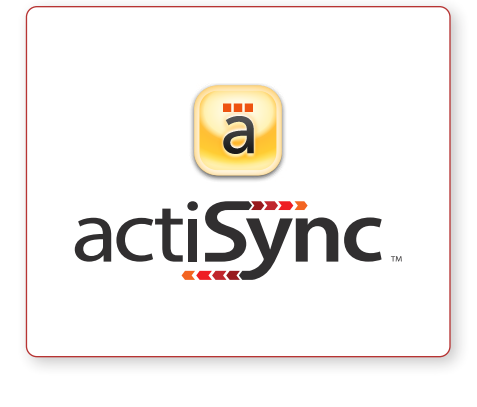

2. Double click the file to open and follow prompts to complete installation.

#### **ActiSync System Requirements**

OS Windows 10 or later (ActiSync is not compatible with MacOS) CPU Dual core processor | HDD 20MB, USB 2.0

### Getting Started | Continued

### **Charge the Activity Monitors**

Activity monitors should be fully charged before assignment and deployment. It takes up to 2-3 hours to fully charge the activity monitor. Charging temperature range is 0°C to 45°C.

- Connect the charging dock to a wall outlet using the supplied wall charger.
- 2. Connect the activity monitor to the charging dock by pulling the plastic tab on the dock to the right and inserting the activity monitor with the screen facing up and the button on the opposite side of the charger cable.
- **3.** The activity monitor is fully charged once a solid battery icon appears on the screen.

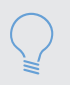

**Please note:** An Internet connection is not required to charge the activity monitor(s).

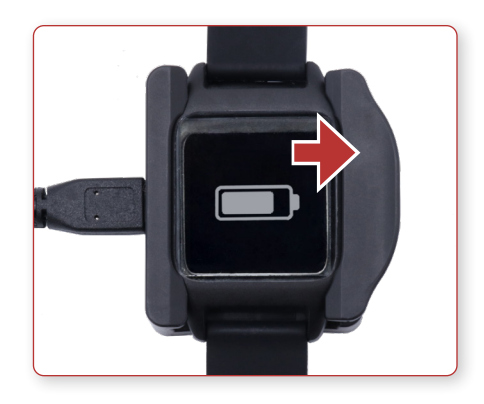

## Assignment

### Assigning an activity monitor to a new participant

Assigning an activity monitor to a new participant will take approximately 3-5 minutes. Make sure the activity monitor is fully charged prior to assignment.

**1.** Verify that ActiSync is running on the PC by checking for small icon in the taskbar.

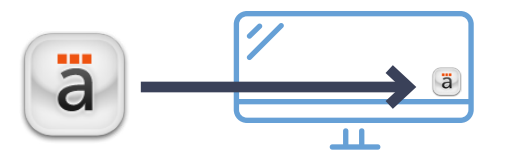

- 2. Connect the charging dock to the computer using the provided USB cable and insert the activity monitor into the charging dock.
- **3.** Once connected, the ActiSync icon will turn yellow and a dialog box will open.

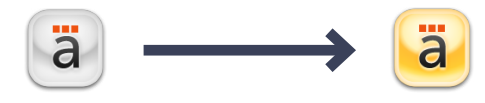

4. Select "Assign the subject now."

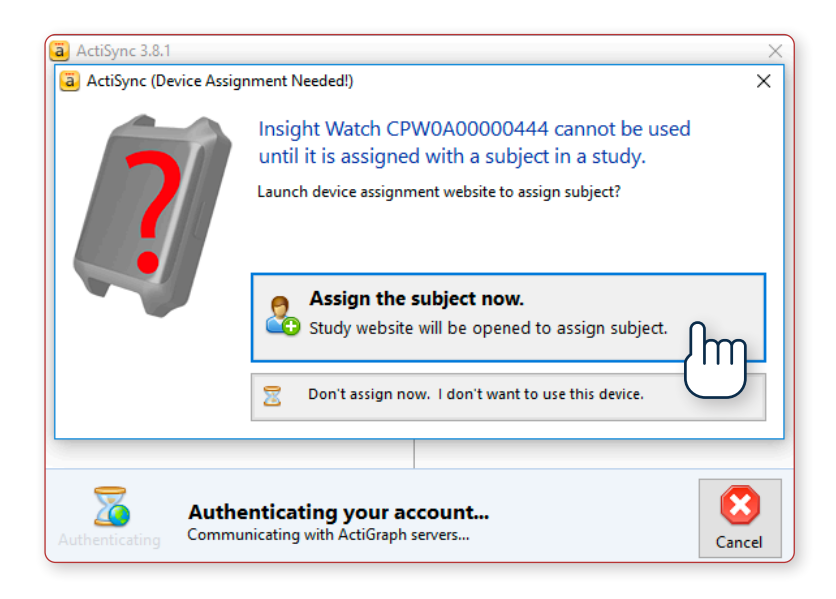

- 5. The CentrePoint web portal will open in your web browser.
- 6. Enter your CentrePoint login information.

- 7. Complete **Device Assignment** by entering the following information:
  - Site: Select the appropriate site from the dropdown menu. Site coordinators will only have one option available (their site). If you have access to more than one study, select the correct study before you continue with Device Assignment.
  - Subject Identifier: This will be six characters long (XXX-XXX), where the first three characters will be prefilled with your site ID and the last three numeric digits are the participant number.
  - Date of Birth: (DD-MM-YYYY)
  - Weight: (kg or lbs)
  - Wear position: Left Non-Dominant Wrist or Right Non-Dominant Wrist.

| 6                    |   | Demo Organization/Demo Study                                                | Change Study                                  |            |  |  |
|----------------------|---|-----------------------------------------------------------------------------|-----------------------------------------------|------------|--|--|
|                      |   | Device Assignme                                                             | nt                                            |            |  |  |
| CENTRE <b>POINT</b>  |   | The battery of the connected activity monitor, CPW1A37180213 is 99% (4.13V) |                                               |            |  |  |
| Schoose A Study      |   |                                                                             |                                               |            |  |  |
| A Dashboard          |   | Assign To a New Subject                                                     |                                               |            |  |  |
| Manage Site Users    |   | Selected Study                                                              | Demo Organization/Demo Study     Change Study |            |  |  |
| Milestones           |   | ,                                                                           |                                               |            |  |  |
| 1 Subjects           |   | Choose Site from Study                                                      | Demo Study / Site 1                           | •          |  |  |
| 🚊 Devices            |   | Subject Identifier                                                          | 101 101                                       |            |  |  |
| tl Logistics         |   |                                                                             | *****                                         |            |  |  |
| Exports              |   | DOB                                                                         | 02/09/1980                                    | dd/mm/yyyy |  |  |
| 😧 Неір               | > | Weight                                                                      | 155.0 lbs                                     |            |  |  |
| III Internal Systems | > |                                                                             |                                               |            |  |  |
| Administration       | > | Wear Position                                                               | Lett Non-Dominant Wrist                       | T          |  |  |
|                      |   |                                                                             | Assign Device a New Subject                   |            |  |  |
|                      |   |                                                                             | (''')                                         | )          |  |  |

8. Select **"Assign Device to a New Subject."** Wait for progress bar to indicate that assignment is complete.

| Assignment Completel                                                                                                    |                      |
|----------------------------------------------------------------------------------------------------|----------------------|
| Next Steps The activity monitor is ready to be placed on Subject 123AN for data collection.                                                                         |                      |
| Need to assign another subject?<br>Simply close this window, or tab, and connect your next activity monitor to ActiSync. Follow the prompt to assign the activity m | onifor to a subject. |
|                                                                                                    |                      |
| 0                                                                                                    | 0 0                  |

### 9. Setup a Mobile Device for the Participant

(If you're not using the CentrePoint Connect mobile app, skip ahead to Step 11 for a Test Upload)

For this study, participants will be using the CentrePoint Connect mobile application to upload the activity monitor throughout the study. To pair the activity monitor with the mobile phone, complete the following steps:

• After completing the device assignment, select **"View or Add Mobile Devices"** from the Subject Details page.

| 6                 | ٩ | Demo Organization/Demo Study Change Study                                              |                             |
|-------------------|---|----------------------------------------------------------------------------------------|-----------------------------|
|                   | , | Subject Details Subject: 001                                                           |                             |
| CENTREPOINT       |   |                                                                                        |                             |
| Chaosa A Study    |   | Subject Milestones                                                                     |                             |
| Dashboard         |   | 🚞 View, Edit, Manage and Mark Subject Milestones                                       |                             |
| Manage Site Users |   | No Milestones have been completed for this subject.                                    |                             |
| Milestones        |   |                                                                                        |                             |
| L Subjects        |   | Subject: 2001 Edit Subject                                                             | Add a note or upload a file |
| Levices           |   | DOB 7/1/1990 Gender Female Weight 200 lbs Subject Detail Views -                       | Enter subject note          |
| LI Logistics      |   |                                                                                        | Attach file                 |
| Exports           |   | General Subject Timeline Daily Count Graph                                             |                             |
| Help              | > | Activity Monitor Collecting Data                                                       | Study Information           |
| Internal Systems  | > | CPW1A38180584 (CPW01) Assigned: 7/19/2019                                              | Organization S ActiGraph    |
| Administration    | > | wear Position Hight Non-Dominant Wrist                                                 | Study<br>Site Default       |
|                   |   | Mobile Sync         O devices active           View or Add Mobile Devices         View | Timezone (UTC -04:00)       |
|                   |   | Sleep O sleep periods O sleep Periods                                                  | Upload Summary              |
|                   |   |                                                                                        |                             |

Download the **CentrePoint Connect** mobile application from the App Store or Google Play to the participant's phone.

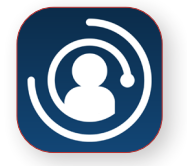

• Select "Generate Mobile Activation PIN" to reveal a 5 digit activation code.

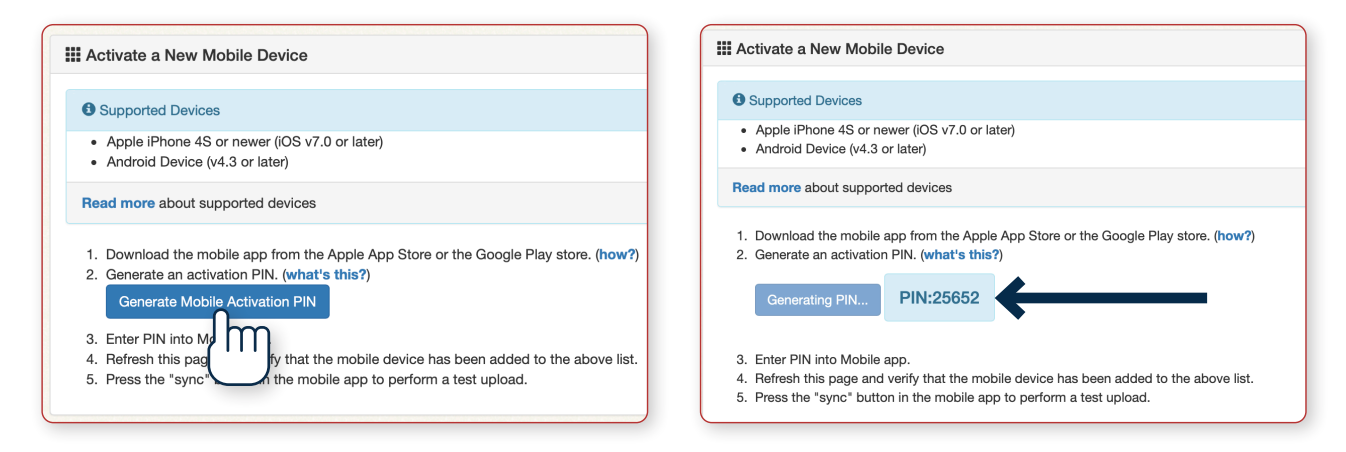

• Open the **CentrePoint Connect** mobile application on the participant's phone, and enter the 5 digit pin number into the mobile application to associate the activity monitor with the mobile device.

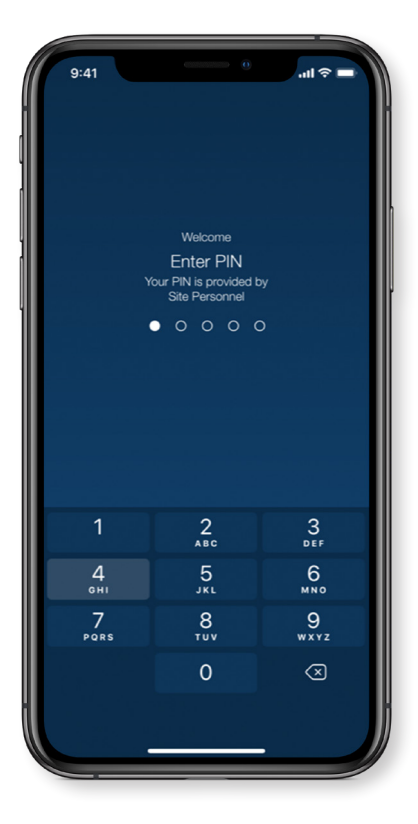

• Once the pin is entered, activate wireless mode on the activity monitor by pressing and holding down the button on the right side **for 5 to 7** seconds. A Bluetooth<sup>®</sup> icon will be displayed at the top right corner of the screen indicating wireless mode is active.

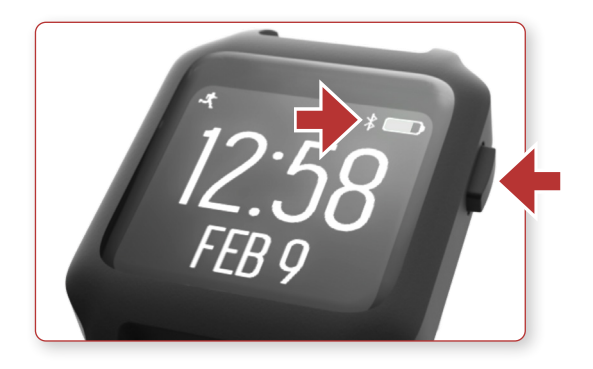

The CentrePoint Connect mobile application will automatically detect the activity monitor and display a
green "Collecting Data" badge indicating the activity monitor has been assigned to the participant and is
properly collecting data.

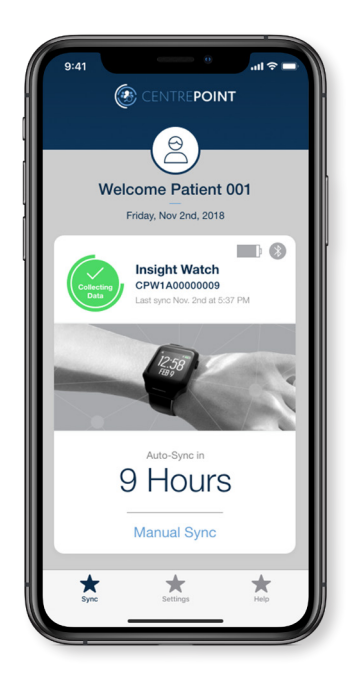

**Please note:** Make sure Bluetooth<sup>®</sup> is enabled to complete assignment of the activity monitor on iPhone and Android phones. For Android phones, do not enable "Battery Optimization" so the application will continue to collect and upload data. For iPhone users, make sure CentrePoint Connect is allowed to push notifications.

### **10**. Pair the activity monitor with CentrePoint<sup>®</sup> Data Hub

(If you're not using a CentrePoint Data Hub, skip ahead to Step 11 for a Test Upload)

• Connect the adapter end of the power cable into the back of the CP Data Hub and plug the other end into a wall outlet.

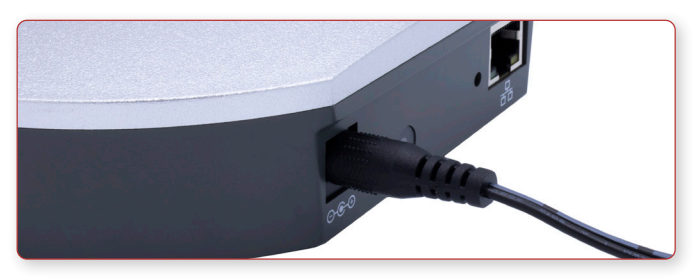

• The blue LED status light on the back of the CP Data Hub will flash during startup. It may take up to 20 seconds for the light to begin to flash. Once the CP Data Hub connects to the cellular network, the blue LED light will stay on solid.

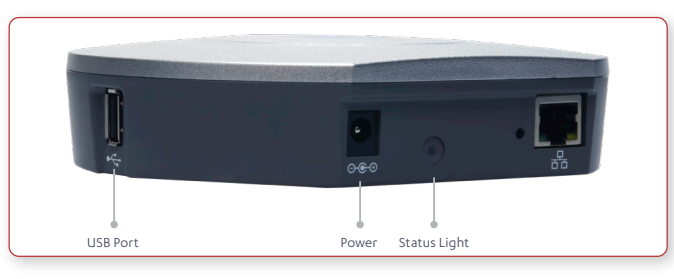

- Connect the charger to the USB port on the CP Data Hub using the USB cable.
- Place the activity monitor on the charger. Once connected, a progress wheel will appear on the screen indicating that an upload has begun. When the upload is complete, a check-mark will appear on the screen.

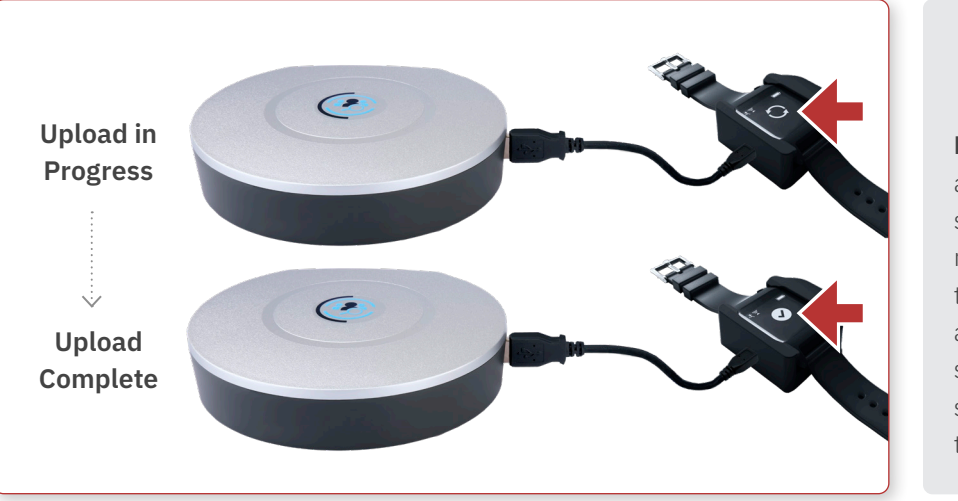

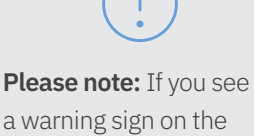

a warning sign on the screen of the activity monitor, pull it from the charger and place again. Make sure you see a check-mark on the screen before proceeding to the next step.

### **11**. Perform test upload and mark milestone:

- Insert the activity monitor back into the charging dock and allow upload to complete.
- You will be directed to the **"Subject Upload Compliance"** page. Add Subject Milestone by selecting **"Mark Milestone."**

| 6              | Demo Organization/Demo study Change Study                    |                |                              |
|----------------|--------------------------------------------------------------|----------------|------------------------------|
|                | Subject Upload Compliance                                    |                |                              |
| CENTREPOINT    | Subject: 1003000009                                          | 7              |                              |
| Choose A Study | DOB 2/3/1300 Gender Male Weight 102 lbs Cablect Detail Views | <b>1</b> ),    |                              |
| A Dashboard    |                                                              |                |                              |
| Study Home     | •                                                            | •              | •                            |
| Study Health   | O UPLOAD DATA                                                | MARK MILESTONE | VERIFY COMPLIANCE            |
| Milestones     |                                                              |                |                              |
| L Subjects     | Please Mark a Milestone                                      |                |                              |
| E Devices      | A Decommonded Milestone                                      |                |                              |
| 🖾 Messaging    | Recommended Milestone                                        |                |                              |
| ③ Reporting    | Visit 1 O                                                    |                | Mark Milestone               |
| Ø Help         |                                                              |                | I don't want to mark a Miles |

• Scroll down and select "I acknowledge the upload is complete."

| Subject Wear Compliance                              |  |  |  |  |
|------------------------------------------------------|--|--|--|--|
| 0 Loading Compliance Charts                          |  |  |  |  |
| Dading compliance charts                             |  |  |  |  |
|                                                      |  |  |  |  |
| I acknowledge the upload is complete for subject 009 |  |  |  |  |
|                                                      |  |  |  |  |

12. Remove the activity monitor from the charging dock by pulling the plastic tab to the right and away from the activity monitor.

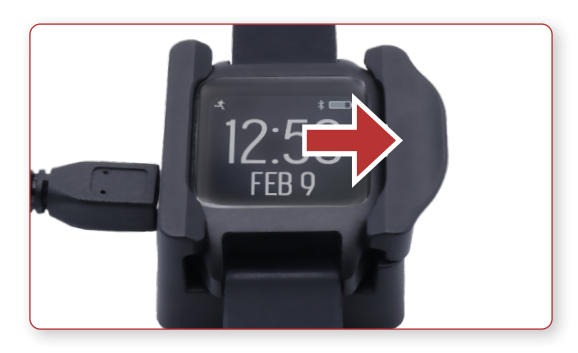

### Assignment Completed

Give the activity monitor, charger, and all accessories to the participant.

### Assigning an activity monitor to an existing participant

Follow these steps to assign an activity monitor to an existing participant (such as, in the case of a lost or broken device) or if the visit schedule requires collection and reassignment:

1. Login to the CentrePoint web portal. Select the **"Subjects"** tab from the left hand menu, and select the corresponding Subject ID from the list.

| 6                 | Demo Organization/Demo Stud | Change Study      |                    |          |
|-------------------|-----------------------------|-------------------|--------------------|----------|
|                   | Study Subjec                | ts                |                    |          |
| CENTREPOINT       | + Add New Subject           |                   |                    |          |
| N Choose A Study  | - Show All Sites -          | Filter By Site    |                    |          |
| A Dashboard       | Quick R                     | eference Subjects | Detailed Reference | Subjects |
| Manage Site Users |                             |                   |                    |          |
| Milestones        |                             |                   |                    | Search:  |
| L Subjects        | Subject 🗍                   | Site ↓1           | Days Of Data       | 11       |
| Devices           | L 0101700                   | Site 01           | <b>20</b> days     |          |
| Messaging         | 6/29/                       |                   |                    |          |
|                   | Female 9/9/1959             | Site 01           | 35 days            |          |

2. You will be directed to the **"Subject Details"** page. Select the **"Edit Subject"** button located next to the Subject ID.

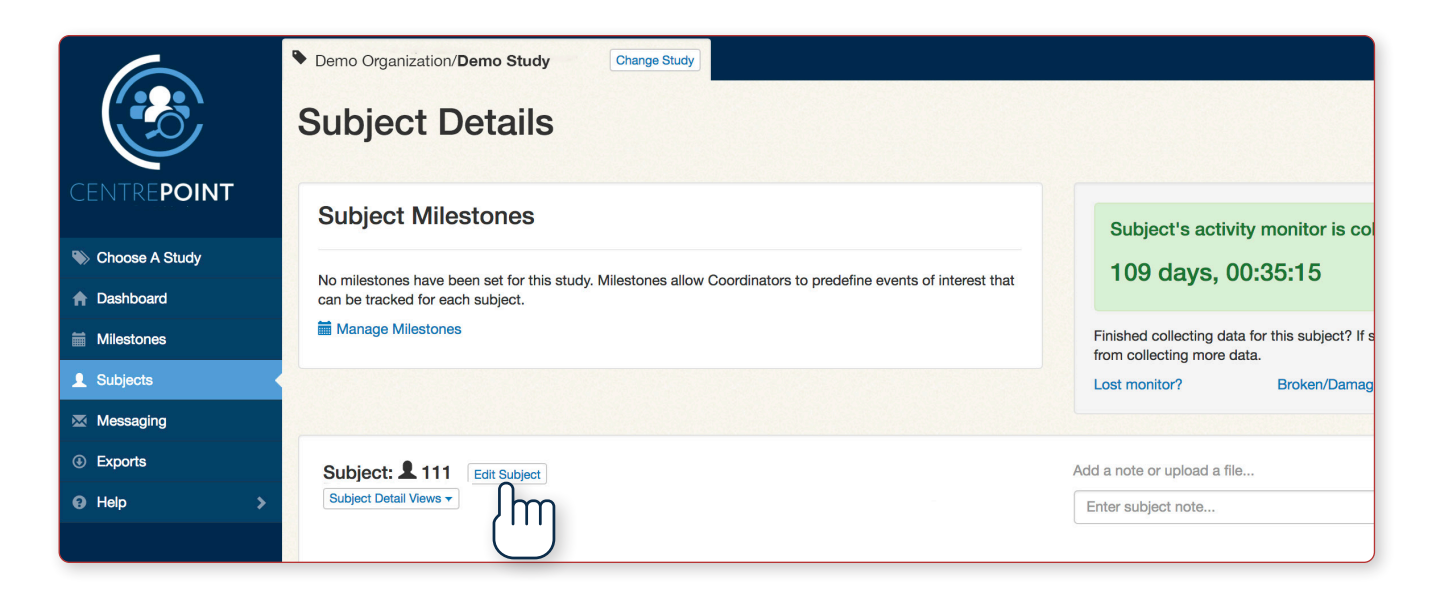

**3.** From the Activity Monitor drop down list, select the serial number of the activity monitor previously assigned to the participant. Once you select an activity monitor, select **"Save Subject."** 

| Wear Position    | Left Non-Dominant Wrist                        | *  |  |
|------------------|------------------------------------------------|----|--|
| Activity Monitor | No Activity Monitor                            |    |  |
|                  |                                                |    |  |
| Wear Position    | Left Non-Dominant Wrist                        | \$ |  |
| Activity Monitor | ✓ No Activity Monitor                          | ÷  |  |
| Change Reason    | Demo Study/ Demo Site<br>CPW1B50190053 (CPW01) | IJ |  |
|                  | Save Subject Cancel                            |    |  |

**4.** Give the activity monitor, mobile phone and all accessories back to the participant.

**Please note:** We encourage the reuse of the previously assigned activity monitor that the participant used during the first monitoring period. Otherwise, a new activity monitor and watch band should be used.

## Uploading

### Upload activity monitors and mark milestones

Milestones are used to mark data in association with each visit. Participants are instructed to bring the activity monitor with them to every site visit, during which sites can upload activity data and mark milestones.

- **1.** Verify that ActiSync is running on the PC by checking for small icon in the taskbar.
- 2. Connect the charging dock to the computer using the provided USB cable and insert the activity monitor into the charging dock. The ActiSync icon will turn yellow and the data will begin to upload automatically to the system.
- **3.** Once the upload is complete, a browser window will open to display the **"Subject Upload Compliance"** page.
- **4.** Enter your CentrePoint login information.

#### 5. Mark Milestone

Select **"Mark Milestone"** to add the recommended milestone. If you do not wish to mark a milestone at this time, select **"I don't want to mark a Milestone."** 

| 6                   | Demo Organization/Demo Study Change Study |                |                            |
|---------------------|-------------------------------------------|----------------|----------------------------|
|                     | Subject Upload Compliance                 | •              |                            |
| CENTRE <b>POINT</b> | Subject: \$ 003000009                     |                |                            |
| Choose A Study      |                                           | 5*             |                            |
| A Dashboard         |                                           |                |                            |
| Study Home          |                                           |                |                            |
| Study Health        | OPEOAD DATA                               | MARK MILESTONE | VERIFY COMPLIANCE          |
| Milestones          | Disease Marchae Million terror            |                |                            |
| 💄 Subjects          | Please Mark a Milestone                   |                |                            |
| E Devices           | Recommended Milestone                     |                |                            |
| Messaging           |                                           |                |                            |
| ③ Reporting         |                                           |                | Mark Milestone             |
| Help                |                                           |                |                            |
| > User Guide        |                                           |                | I Mark Different Milestone |
| Support             |                                           |                |                            |
|                     |                                           |                |                            |

## Uploading | Continued

### 6. Subject Wear Compliance

Following an ActiSync upload, you will be prompted to acknowledge wear compliance. Please note wear compliance results may take up to 1-2 hours to be processed by CentrePoint. If the wear compliance summary does not appear, we ask that you still select **"I acknowledge the upload is complete"** and proceed to the Subject Details page.

| Subject Wear Compliance                              |  |  |  |  |
|------------------------------------------------------|--|--|--|--|
|                                                      |  |  |  |  |
| <b>O</b> Loading Compliance Charts                   |  |  |  |  |
|                                                      |  |  |  |  |
|                                                      |  |  |  |  |
| I acknowledge the upload is complete for subject 009 |  |  |  |  |
|                                                      |  |  |  |  |

7. Remove the activity monitor from the charging dock, and return it to the participant for continued monitoring.

## Viewing Participant Data

Go to the CentrePoint Main Portal at https://studyadmin.actigraphcorp.com and login using your username and password.

Once logged in, you will be directed to the **"Study Home Dashboard"** page. All uploads are instantly logged in the **"Activity Feed"** on the **"Study Home Dashboard."** 

| 6                   | > Demo Organization/Demo Study                                                                                                    | Change Study                                                                                                    |                                                         |  |  |  |  |
|---------------------|----------------------------------------------------------------------------------------------------|----------------------------------------------------------------------------------------------------|---------------------------------------------------------|--|--|--|--|
|                     | Study Home Das                                                                                                    | hboard                                                                                                    |                                                         |  |  |  |  |
| CENTRE <b>POINT</b> | ★ Welcome to CentrePoint! For a qui                                                                                                    | Welcome to CentrePoint! For a quick introduction, take a look at the User Guide. You can use the Help menu to find information at any time or Contact Support. |                                                         |  |  |  |  |
| Schoose A Study     | Study Details                                                                                                    |                                                                                                    | User Guide                                              |  |  |  |  |
| ↑ Dashboard         |                                                                                                    |                                                                                                    | Earle quiele interduction take a leak at the Unan Cuide |  |  |  |  |
| Milestones          | 1 Site                                                                                                    | View Site Details                                                                                                    | For a quick introduction, take a look at the User Guide |  |  |  |  |
| 1 Subjects          | 1 Subject                                                                                                    | View Subject List                                                                                                    | O Other Dashboards                                      |  |  |  |  |
| 🖾 Messaging         |                                                                                                    |                                                                                                    | al View Study Haalth Daebhaard                          |  |  |  |  |
| ④ Exports           |                                                                                                    |                                                                                                    |                                                         |  |  |  |  |
| G Help >            | Quick Actions                                                                                                    |                                                                                                    |                                                         |  |  |  |  |
|                     | Assign an activity monitor to a new     Upload monitor and view subject da     Assign an activity monitor to an exis     F Lost or Broken Monitor? | subject<br>ta<br>ting subject                                                                                                    |                                                         |  |  |  |  |
|                     | Activity Feed                                                                                                    |                                                                                                    |                                                         |  |  |  |  |
|                     | 3/25/2017<br>about a month ago                                                                                                    | uptoad Uploaded d                                                                                                    | ata for LSubject 111                                    |  |  |  |  |
|                     | 3/25/2017<br>about a month ago                                                                                                    | upload d                                                                                                    | ata for LSubject 111                                    |  |  |  |  |

To view detailed upload information for a participant, select the **"Subjects"** tab from the left hand menu, and select the desired subject ID from the list.

| $\bigcirc$          | Demo Organization/Demo Study            | Change Study            |                           |    |                 |              |
|---------------------|-----------------------------------------|-------------------------|---------------------------|----|-----------------|--------------|
|                     | Study Subjects                          | 5                       |                           |    |                 |              |
| CENTRE <b>POINT</b> | + Add New Subject                       |                         |                           |    |                 |              |
| Choose A Study      | - Show All Sites -                      | Filter By S             | lite                      |    |                 |              |
| A Dashboard         |                                         | Quick Reference Subject | ts                        |    | Detailed Refere | nce Subjects |
| O Manage Site Users |                                         |                         | 동안이 있는 것이다. 동안이 모두 아이지 않는 |    |                 |              |
| Milestones          |                                         |                         |                           |    |                 | Search:      |
| 1 Subjects          | Subject                                 | 17                      | Site                      | 11 | Days Of Data    | 11           |
| Devices             | L 111001<br>Female<br>11/15/1982        |                         | RH Demo                   |    | 1 day           |              |
|                     | <b>£ 111002</b><br>Female<br>11/30/1982 |                         | RH Demo                   |    | 1 day           |              |

Go to the **"Subject Details"** page and select **"Subject Timeline."** Each timestamped data upload is logged and the amount of new data, activity monitor battery level, and upload source are provided.

|                     | Demo Organization/Demo Study     Change Study                                                                                                    |                                                                                                    |
|---------------------|----------------------------------------------------------------------------------------------------|----------------------------------------------------------------------------------------------------|
|                     | Subject Details                                                                                                    |                                                                                                    |
| CENTRE <b>POINT</b> | Subject Milestones                                                                                                    | Subject's activity monitor is collecting data                                                          |
| Note A Study        |                                                                                                    | 109 days, 00:35:15                                                                                     |
| A Dashboard         | No milestones have been set for this study. Milestones allow Coordinators to predefine events of interest th<br>can be tracked for each subject. |                                                                                                    |
| Milestones          | Manage Milestones                                                                                                    | Finished collecting data for this subject? If so, stop the activity monitor from collecting more data. |
| 1 Subjects          |                                                                                                    | Lost monitor? Broken/Damaged monitor?                                                                  |
| 🖾 Messaging         |                                                                                                    |                                                                                                    |
| Exports             | Subject: 111 Edit Subject                                                                                                    | Add a note or upload a file                                                                            |
|                     | Subject Detail Views 🗸                                                                                                    | Enter subject note                                                                                     |
|                     | General Subject Timeline                                                                                                    | Attach file Add this note                                                                              |
|                     | UTC Timestamp Event                                                                                                    |                                                                                                    |
|                     | 3/25/2017 5:49:46 PM<br>Battery: 11% (3.66%)<br>• Source: **AdtSync                                                                              | le contributed 11 minutes of new activity data.                                                        |

### **Reviewing wear compliance**

To review a participant's wear compliance, go to the **"Subject Details"** page and select **"Wear Details"** from the drop down menu labeled **"Subject Detail Views."** The **"Wear Details"** section displays daily details on subject wear time compliance. For this study, a participant is considered wear compliant for the day if the activity monitor was worn for **up to 95% of the time in a 24 hour period. You should review "Wear Details" regularly to verify that participants' wear compliance meets minimum requirements for this study.** 

| $\sim$            | Demo Organization/Demo Study Change Study |                      |                      |                           |                      |                        |
|-------------------|-------------------------------------------|----------------------|----------------------|---------------------------|----------------------|------------------------|
|                   | Wear Time Validation De                   | etails               |                      |                           |                      | Subject Detail Views - |
| CENTREPOINT       | Subject: 2 0000140 0003                   |                      |                      |                           |                      | Wear Details           |
| Schoose A Study   | Subject Detail Views                      |                      |                      |                           |                      |                        |
| A Dashboard       |                                           | Algorithm            | llead                | Compliant with at least 1 | O hours Wear         | ()                     |
| Manage Site Users |                                           | Troiano              | (2007)               | 15 of 35 d                | lavs                 | $\bigcirc$             |
| Milestones        |                                           |                      | (/                   |                           | ,-                   |                        |
| L Subjects        |                                           |                      |                      |                           |                      |                        |
| A Devices         |                                           |                      |                      |                           |                      |                        |
| t-1 Logistics     | III Daily Wear Heatmap                    |                      |                      |                           |                      |                        |
| ④ Exports         |                                           |                      |                      |                           |                      |                        |
|                   | April (04/2018)                           | May (05/2018)        | June (06/2018)       | July (07/2018)            | August (08/2018)     | September (09/2018)    |
|                   | 01 02 03 04 05 06 07                      | 01 02 03 04 05       | 01 02                | 01 02 03 04 05 06 07      | 01 02 03 04          |                        |
|                   | 08 09 10 11 12 13 14                      | 13 14 15 16 17 18 19 | 10 11 12 13 14 15 16 | 15 16 17 18 19 20 21      | 12 13 14 15 16 17 18 |                        |
|                   | 22 23 24 25 26 27 28                      | 20 21 22 23 24 25 26 | 17 18 19 20 21 22 23 | 22 23 24 25 26 27 28      | 19 20 21 22 23 24 25 | 16 17 18 19 20 21 22   |
|                   | 29 30                                     | 27 28 29 30 31       | 24 25 26 27 28 29 30 | 29 30 31                  | 26 27 28 29 30 31    | 23 24 25 26 27 28 29   |
|                   |                                           |                      |                      |                           |                      | 30                     |

### Viewing subject details and epoch data

#### **Subject Timeline**

The subject timeline displays a chronological list of timestamped events, including activity monitor assignments, uploads, milestones, and unassignments.

| General Subject Timeline D | ally Count Graph RAW Data Downloads 1                                                                                                    |
|----------------------------|----------------------------------------------------------------------------------------------------|
| Timestamp UTC -            | Event                                                                                                    |
| 3/7/2017 10:56:14 PM       | uplead Upload containing 2 files. Epoch summary file contributed 5 minutes of new activity data. RAW data file contributed 6.73 KB.<br>• Battery: 100% (4.07/) |
| 3/7/2017 10:49:17 PM       | assignment Assignment of device TAS1F49160187 completed by initialization                                                                                      |
| 3/7/2017 10:49:09 PM       | assignment Device TAS1F49160187 assigned to subject                                                                                                    |
| 3/7/2017 10:49:08 PM       | edded via sesignment. StudyAdmin - brian.bell@actigraphcorp.com<br>weight entry. Subject weight recorded - 200 lbs                                             |

### **Subject Metrics**

#### • Daily Details

Displays daily totals and minute-by-minute details on steps, kcals, and activity counts.

| 6                   | ActiGraph/CentrePoint Demo     | nge Study                               |                                    |               |                            |        |               |     | 1 angelica skinner@theactigray | ph.com+ |
|---------------------|--------------------------------|-----------------------------------------|------------------------------------|---------------|----------------------------|--------|---------------|-----|--------------------------------|---------|
|                     | Day Details Subj               | ect: 199-001L                           |                                    |               |                            |        |               |     |                                |         |
| CENTRE <b>POINT</b> | Subject: 199-001L Vew          | Details<br>Weight 140 lbs Name 199-0011 | First Name Last Name School Data V | (aug          |                            |        |               |     |                                |         |
| Choose A Study      |                                |                                         |                                    |               |                            |        |               |     |                                |         |
| A Dashboard         |                                |                                         | Days of Data                       | AVG Daily Ste | os AVG Daily Y Axis Counts | AVG Da | ilv Calories  |     |                                |         |
| O Manage Site Users |                                |                                         | 66 of 66                           | 0             | 1,184                      |        | 1             |     |                                |         |
| Miestones           |                                |                                         |                                    |               |                            |        |               |     |                                |         |
| 1 Subjects          |                                |                                         |                                    |               |                            |        |               |     |                                |         |
| E Devices           |                                |                                         |                                    |               |                            |        |               |     |                                |         |
| Messaging           | Daily Activity (Wear Filter Ap | plied)                                  |                                    |               |                            |        |               |     |                                |         |
| Exports             | Show 100 : entries             |                                         |                                    |               |                            |        |               |     | Search:                        |         |
| ⊖ Help >            | Day Il                         | Steps J1                                | Axis X Counts                      | 11            | Axis Y Counts              | 11     | Axis Z Counts | -11 | Calories                       | 11      |
|                     | 3/28/2017                      | 0                                       | 1,690                              |               | 2,475                      |        | 2,239         |     | 3.33                           |         |
|                     | 3/29/2017                      | 0                                       | 210                                |               | 267                        |        | 198           |     | 0.17                           |         |
|                     | 3/30/2017                      | 0                                       | 0                                  |               | 0                          |        | 0             |     | 0                              |         |
|                     | 3/31/2017                      | 0                                       | 297                                |               | 774                        |        | 496           |     | 0.5                            | _       |

#### **MVPA** Details

Provides information about the amount of time spent within different physical activity intensity categories, including MVPA (moderate to vigorous physical activity).

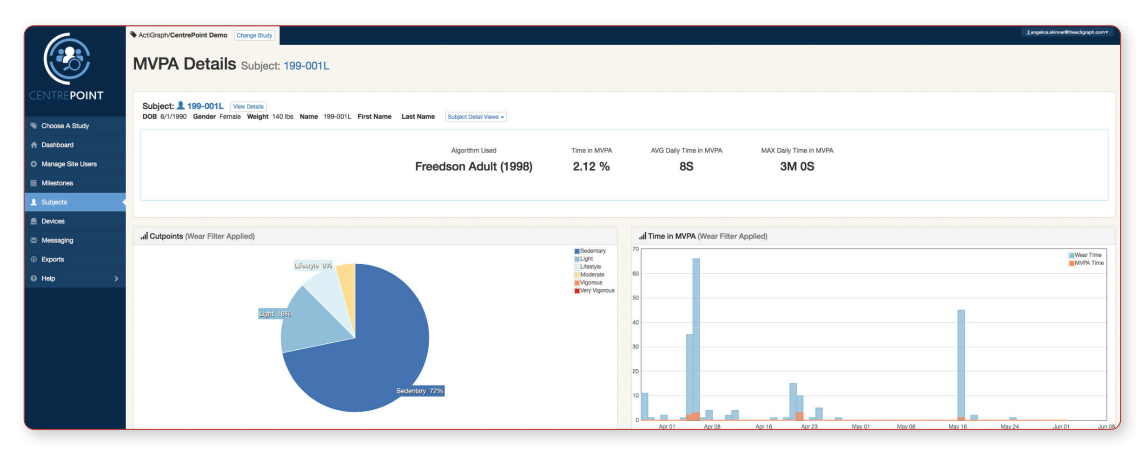

#### Wear Details

Displays daily percentage and minute-by-minute details on subject wear time and compliance.

| $\sim$              | ActiGraph/CentrePoint Demo                                                  | Change Study                                                                                                    |                                                                     |                                                                                                    |                                              |                                              | 1 mgalan shirrow@hou | dignet con- |
|---------------------|-----------------------------------------------------------------------------|----------------------------------------------------------------------------------------------------|---------------------------------------------------------------------|----------------------------------------------------------------------------------------------------|----------------------------------------------|----------------------------------------------|----------------------|-------------|
|                     | Wear Time Validation                                                        | Details Subject: 101001                                                                                                    |                                                                     |                                                                                                    |                                              |                                              |                      |             |
| CENTREPOINT         | Subject: \$101001 View Details<br>DDB 12/2/1977 Gender Female Weight 135 II | 8 Schlort Detail Views -                                                                                                    |                                                                     |                                                                                                    |                                              |                                              |                      |             |
| % Choose A Study    |                                                                             |                                                                                                    |                                                                     |                                                                                                    |                                              |                                              |                      |             |
| A Dashboard         |                                                                             |                                                                                                    | Algorithm Used                                                      | Compliant with at least                                                                                                    | 12 hours Wear                                |                                              |                      |             |
| O Manage Site Users |                                                                             |                                                                                                    | Troiano (2007)                                                      | 136 of 348                                                                                                    | days                                         |                                              |                      |             |
| Miestones           |                                                                             |                                                                                                    |                                                                     |                                                                                                    |                                              |                                              |                      |             |
|                     |                                                                             |                                                                                                    |                                                                     |                                                                                                    |                                              |                                              |                      |             |
| E Devices           |                                                                             |                                                                                                    |                                                                     |                                                                                                    |                                              |                                              |                      |             |
| Messaging           | III Daily Wear Heatmap                                                      |                                                                                                    |                                                                     |                                                                                                    |                                              |                                              |                      |             |
| Exports             |                                                                             | May (05/2016)                                                                                                    | June (06/2016) July (0                                              | /2016) August 038/2016)                                                                                                    | September (09/2016)                          | October (10/2016)                            |                      |             |
| ⊖ Help >            |                                                                             | 62         62         63         64         65         66         67           66         69         10         11         12         13         14 | 00 00 03 04<br>05 06 07 08 09 10 11 03 04 05 1                      | 01         02         61         02         03         66         65         66           0         0         0         0         0         0         0         10         12         13                                                                                                    | 01 22 03<br>04 25 06 07 08 29 29             | 02 03 04 05 06 07 06                         |                      |             |
|                     |                                                                             | 15 16 17 14 19 23 31<br>22 23 24 25 24 25 23                                                                                                    | 12 13 14 15 16 17 18 18 11 12 1<br>16 20 21 27 23 24 25 17 18 18 19 | 14         15         16         14         15         16         17         18         19         26           2         21         22         23         21         22         23         24         26         27         28         27         28         27         28         27         28         27         28         27         28         27         28         27         28         27         28         27         28         27         28         27         28         27         28         27         28         27         28         27         27         28         27         28         27         28         27         28         27         28         27         28         27         28         27         28         28         27         28         28         27         28         28         27         28         28         27         28         28         27         28         28         27         28         28         27         28         28         28         27         28         28         27         28         28         27         28         28         27         28         28 <th>11 12 13 14 15 16 17<br/>18 19 39 31 22 21 34</th> <th>09 10 11 12 13 14 15<br/>14 17 18 19 30 31 23</th> <th></th> <th></th> | 11 12 13 14 15 16 17<br>18 19 39 31 22 21 34 | 09 10 11 12 13 14 15<br>14 17 18 19 30 31 23 |                      |             |
|                     |                                                                             | 23 33 33                                                                                                    | 26 27 28 23 36 28 28 28 28 28 28 28 28 28 28 28 28 28               | 7 28 29 30 28 29 36 31                                                                                                    | 25 36 27 28 29 20                            | 23 24 25 26 27 28 29<br>30 31                |                      |             |
|                     |                                                                             |                                                                                                    |                                                                     |                                                                                                    |                                              |                                              |                      |             |
|                     |                                                                             |                                                                                                    | ← Prev                                                              | ious Month Next Month                                                                                                    |                                              |                                              |                      |             |
| <u> </u>            |                                                                             |                                                                                                    |                                                                     |                                                                                                    |                                              |                                              |                      |             |

#### **Bout Details**

.

Provides information on bouts of sustained physical activity.

| 6                   | Act/Graph/CentrePoint Demo Diarge Bacy                                                                          | 1 angelica.akinner@theactigraph.com+                           |
|---------------------|----------------------------------------------------------------------------------------------------|----------------------------------------------------------------|
|                     | Bout Details Subject: 101001                                                                                    |                                                                |
| CENTREPOINT         | Subject 1 101001 (We Data)<br>DDB 120/197 Gender Femile Weielt 135 bs. Revertines Vers-                         |                                                                |
| % Choose A Study    |                                                                                                    |                                                                |
| A Dashboard         | Algorithm Used Definitions Detected 10 minutes or more 20 minutes or more 30 minutes or more 40 minutes or more |                                                                |
| O Manage Site Users | Freedson (1998) 4 1,029 248 97 88                                                                               |                                                                |
| Milestones          |                                                                                                    |                                                                |
|                     |                                                                                                    |                                                                |
| E Devices           |                                                                                                    |                                                                |
| 🖾 Messaging         | al Daily Bouts (Wear Filter Applied)                                                                            |                                                                |
| Exports             | 20                                                                                                    | 10 minutes or more                                             |
| ⊖ Help >            |                                                                                                    | 30 minutes or more<br>40 minutes or more<br>40 minutes or more |
|                     |                                                                                                    | Sep Of                                                         |

#### **Sleep Details**

Provides detailed sleep score information, including total sleep time and sleep efficiency.

|                     | ActiGraph/CentrePoint Demo               | Change Study                 |               |                       |                                         |                    |                     | angelca.skinver@treactigraph.com+ |
|---------------------|------------------------------------------|------------------------------|---------------|-----------------------|-----------------------------------------|--------------------|---------------------|-----------------------------------|
|                     | Sleep Details Subject:                   | 101001                       |               |                       |                                         |                    |                     |                                   |
| CENTREPOINT         | Automatic Sleep Period Detection S       | Settings                     |               |                       |                                         |                    |                     |                                   |
| W Choose A Study    | Subject: 101001 Wew Details              | - H                          |               |                       |                                         |                    |                     |                                   |
| A Dashboard         | DOB 12/2/19/7 Gender Female Weight 13    | S IDS Subject Detail views + |               |                       |                                         |                    |                     |                                   |
| O Manage Site Users |                                          |                              |               |                       |                                         |                    |                     |                                   |
| Miestones           |                                          | Cole-Kripke                  | 248           | 248                   | 99.59 %                                 | 11H 59M 48S        | about a year ago    |                                   |
| 1 Subjects          |                                          | Algorithm                    | Sleep Periods | Auto Detected Periods | Average Efficiency                      | Average Duration   | Latest Data         |                                   |
| E Devices           |                                          |                              |               |                       |                                         |                    |                     |                                   |
| Messaging           |                                          |                              |               |                       |                                         |                    |                     |                                   |
| Exports             | all 48hr Sleep Graphs 🚍 All Sleep Period | 8                            |               |                       |                                         |                    |                     |                                   |
| ⊖ Help >            |                                          |                              |               | Previous week         | 9/26/2016                               | Vext week >        |                     |                                   |
|                     |                                          |                              |               | Subject data rany     | ge is from 10/18/2015 through 10/3/2016 |                    |                     |                                   |
|                     | Tuesday                                  | ]                            |               |                       | abte                                    |                    |                     |                                   |
|                     | 09/27/2016                               | -                            |               |                       | M. No.                                  |                    |                     |                                   |
|                     | 1 Sleep Period                           | -                            | Mallericke    |                       |                                         |                    |                     |                                   |
|                     |                                          | Sep 27 03:00                 | 06:00 09:00   | 12:00 15:00           | 18:00 21:00                             | Sep 28 03:00 06:01 | 0 09:00 12:00 15:00 | 18:00 21:00                       |

#### **Exporting Data from CentrePoint**

The CentrePoint reporting tool allows you to export your subject data in customizable configurations, including data types at different levels of aggregation and filtered to all or selected sites.

- Select the "Exports" tab from the left hand menu and select "Create Data Transfer Exports."
- Enter export name and select sites, data types, and file format from the list.
- Click "Create." When the status bar indicator is complete, select "Download Report" to view and save the report.

| 6                   | Act          | iGraph/Brian's Test Study Change                            | Study                                                                                                    | 1 angelos.skinner@theactigraph.com* |  |  |  |  |
|---------------------|--------------|-------------------------------------------------------------|----------------------------------------------------------------------------------------------------|-------------------------------------|--|--|--|--|
|                     | Cı           | reate DTA Exp                                               | ort                                                                                                    |                                     |  |  |  |  |
| CENTREPOINT         | Sel          | lect the Site(s) and Data Type(s) you                       | would like in an export. Your data content will be placed into folders according to the selected Data Types you select below and saved/compressed into a zip file for easy | download.                           |  |  |  |  |
| Schoose A Study     | TX           | Export Name                                                 |                                                                                                    |                                     |  |  |  |  |
| A Dashboard         |              | Export Halle                                                |                                                                                                    |                                     |  |  |  |  |
| O Manage Site Users |              | Export Name                                                 | Report - 1/30/2018 10:29 PM UTC                                                                                                    |                                     |  |  |  |  |
| Milestones          |              |                                                             | Please enter an export name. If you do not name your export, then the current placeholder will become the export name.                                                     |                                     |  |  |  |  |
| 1 Subjects          |              |                                                             |                                                                                                    |                                     |  |  |  |  |
| Devices             |              | Select Sites                                                |                                                                                                    |                                     |  |  |  |  |
| Messaging           | •            | Site Name                                                   | Description                                                                                                    | Total Subjects                      |  |  |  |  |
| exports             |              | Default                                                     | This site was automatically generated when the study was created                                                                                                    | 7                                   |  |  |  |  |
| 0 Help >            |              | Demo Site 2                                                 | Demo site 2 having standard config.                                                                                                    | 2                                   |  |  |  |  |
|                     |              |                                                             |                                                                                                    |                                     |  |  |  |  |
|                     |              | Select Data Types                                           |                                                                                                    |                                     |  |  |  |  |
|                     |              | Туре                                                        | Description                                                                                                    |                                     |  |  |  |  |
|                     |              | Milestones                                                  | Allows users to monitor the progression of subjects through the study at each site in real time and easily extract specific periods of time for analysis.                  |                                     |  |  |  |  |
|                     |              | Subject Stats                                               | V to date summary or subject data.                                                                                                    |                                     |  |  |  |  |
|                     |              | Subject Sleep Scores                                        | laney aggragano ai totali oli minar deminara et trio unargi posengeno. Hoar ai toti tricarjo                                                                               |                                     |  |  |  |  |
|                     |              | Epochs                                                      | Minute level summary of subject day data.                                                                                                    |                                     |  |  |  |  |
|                     |              | -                                                           | Include all subjects in a single file     Create an individual file for each subject                                                                                       |                                     |  |  |  |  |
|                     |              | File Format                                                 |                                                                                                    |                                     |  |  |  |  |
|                     |              | CSV - Tabular data stored in plain tex                      | t                                                                                                    |                                     |  |  |  |  |
|                     | CSV          | / delimiter                                                 | Comma 0                                                                                                    |                                     |  |  |  |  |
|                     | ×            | Email Notifications                                         |                                                                                                    |                                     |  |  |  |  |
|                     | ie E<br>An e | Email Notification<br>email will be sent to angelica.skinne | Otheractigraph.com when your data export has finished processing and if your data export encounters an error during processing.     Cancel     Cancel                      |                                     |  |  |  |  |
|                     | 1            |                                                             |                                                                                                    |                                     |  |  |  |  |

## Unassignment

At the Final Visit, the activity monitor will be uploaded and unassigned from the participant. Sites will then collect the activity monitors, charging docks, and all accessories and return them to inventory.

### Final data upload and activity monitor unassignment

**1.** Verify that ActiSync is running on the PC by checking for small icon in the taskbar.

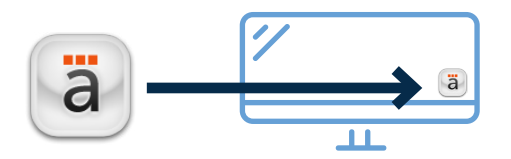

- 2. Connect the charging dock to the computer using the provided USB cable and insert the activity monitor into the charging dock. The ActiSync icon will turn yellow and the data will upload automatically to the system.
- **3.** Once the upload is complete, a browser window will open to display the **"Subject Upload Compliance"** page. Mark the corresponding milestone and select **"I acknowledge the upload is complete."**

|                         | Subject Upload Compliance                        | 1                                   |                         |
|-------------------------|--------------------------------------------------|-------------------------------------|-------------------------|
| CENTREPOINT             | Subject: <b>2</b> 000014000003                   |                                     |                         |
| Schoose A Study         | Subject Detail Views -                           |                                     |                         |
| A Dashboard             |                                                  |                                     |                         |
| Study Home Study Health | O UPLOAD DATA                                    | MARK MILESTONE                      | VERIFY COMPLIANCE       |
| Milestones              |                                                  |                                     |                         |
| Subjects                | Please Mark a Milestone                          |                                     |                         |
| E Devices               | Recommended Milestone                            |                                     |                         |
| Messaging               |                                                  |                                     |                         |
| ③ Reporting             |                                                  |                                     | Mark Milestone          |
| @ Help                  |                                                  |                                     |                         |
| 🗠 wessaying             |                                                  |                                     |                         |
| ③ Reporting             |                                                  |                                     |                         |
| @ Help                  | Subject Wear Compliance                          |                                     |                         |
| > User Guide            |                                                  | -                                   |                         |
| > Support               | Complianc                                        | e on Range                          | Total Compliance        |
|                         | <b>Jun 27</b><br>(6/27/2017 - 6/27/2017) Minim   | um Daily Wear Compliance = 10 hours | (8/27/2017 - 6/27/2017) |
|                         | I acknowledge the upload is complete for subject | 009                                 |                         |

4. Remove the activity monitor from the charging dock by pulling the plastic tab to the right and away from the activity monitor.

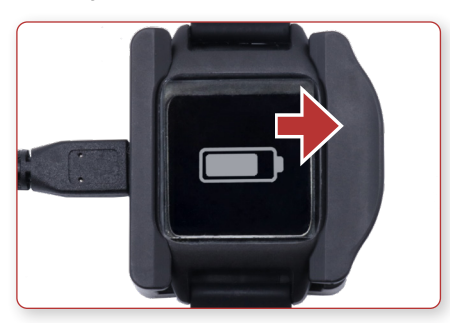

5. From the **"Subject Details"** page, select **"Stop Collecting Data"** to remove the participant assignment from the activity monitor.

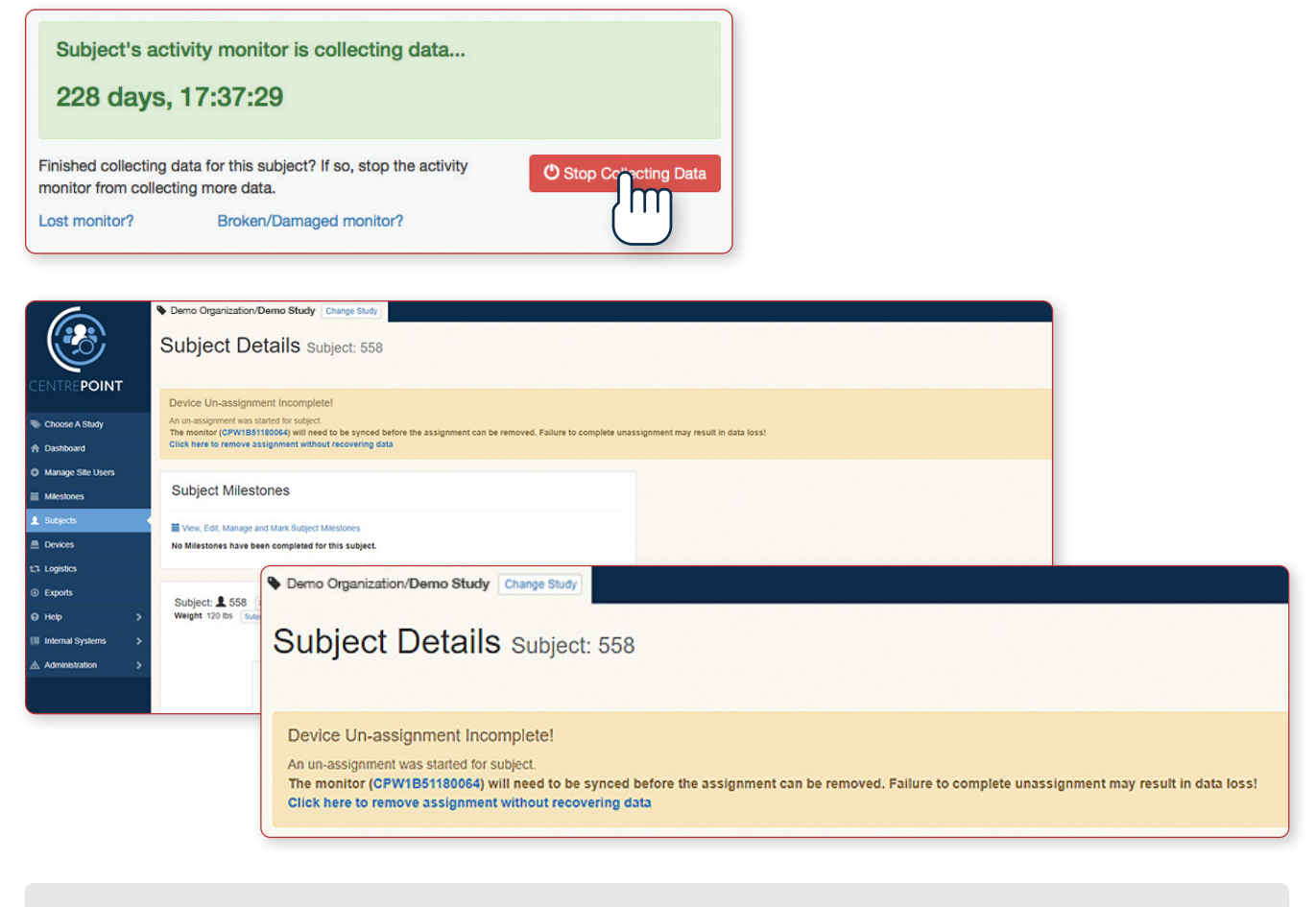

**Please note:** In the "Device Un-assignment Incomplete" window, "synced" refers to a complete upload of data from the activity monitor.

- 6. Insert the activity monitor back into the charging dock to perform the final upload and complete the unassignment.
- 7. Remove the activity monitor from the charging dock by pulling the plastic tab to the right and away from the activity monitor.

| Subject: 111001 Edit Subject                                                                                        | Add a note or upload a file<br>Enter subject note                                                                                                    |  |  |
|----------------------------------------------------------------------------------------------------|----------------------------------------------------------------------------------------------------|--|--|
| General Subject Timeline Daily Count Graph RAW Data Downloads 2                                                     | Ø Att                                                                                                    |  |  |
| Activity Monitor Deta Collection Complete Assigned: 5/15/2018 Completed: 5/15/2018 Wear Position Non-Dominant Wrist | Study Information Organization Study State State |  |  |
| Mobile Sync<br>Not enabled.                                                                                         | Timezone (UTC -06:00)                                                                                                    |  |  |
| Sleep Osleep periods                                                                                                | Day Summary Total Data Days 1 of 1 days                                                                                                    |  |  |

8. From the **"Subject Details"** page, select **"Stop Collecting Data"** to remove the participant assignment from the activity monitor.

### Frequently Asked Questions

#### Q How will I gain access to my CentrePoint account?

Your CentrePoint account will be created and customized by ActiGraph based on the specific data capture and communication objectives of your project. Once the study has been set up, you will receive an email from ActiGraph inviting you to the CentrePoint platform.

- Watch the training video included in the email.
- Click the link in this email to confirm your email (username) and create a password.
- Follow the link to download the ActiSync tool.

#### Q What if I do not see an invite from ActiGraph?

Search your email box (and check your junk mail if necessary) for no-reply@studyadmin.actigraphcorp.com. If you are using Outlook, you might need to add no-reply@studyadmin.actigraphcorp.com to the **"safe sender"** list. If you are still unable to locate the email invite, please reach out to ActiGraph support. They will send you a direct link or will ask for an alternate email address to use.

Please note: To add a specific address or domain to the Safe Recipients List in Outlook, click a message from the sender. On the Home tab, in the Delete group, click Junk, and then click Never Block the Group or Mailing List.

#### Q What are the system requirements for CentrePoint?

The CentrePoint platform is only compatible with **TLS 1.2** or higher security protocols. Contact your local IT department to ensure your systems meet the latest security protocols and have access to the ActiGraph services.

#### Q What are the minimum requirements for ActiSync?

ActiSync is compatible with the operating system Windows 10 or later (ActiSync is not compatible with MacOS). It requires a **CPU** Dual core processor and **HDD** 20MB, USB 2.0.

#### Q How can I tell if ActiSync is running on my computer?

Verify that ActiSync is running on your computer by checking for the small ActiSync icon in the taskbar or in the systems tray (upward arrow in the bottom right hand corner of the screen).

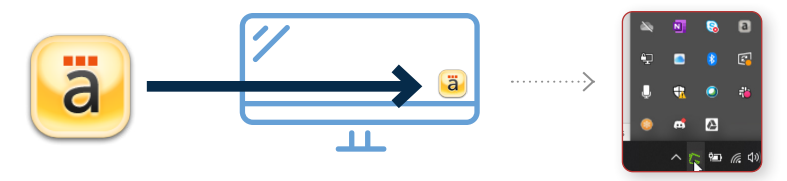

## Frequently Asked Questions | Continued

#### Q What if ActiSync is installed but shows there is no Internet connection?

Check your Internet connection. If the issue persists, please contact your IT department to whitelist the following URL https://studyadmin-actisync-service.actigraphcorp.com (your firewall might be preventing an Internet connection to the ActiSync application).

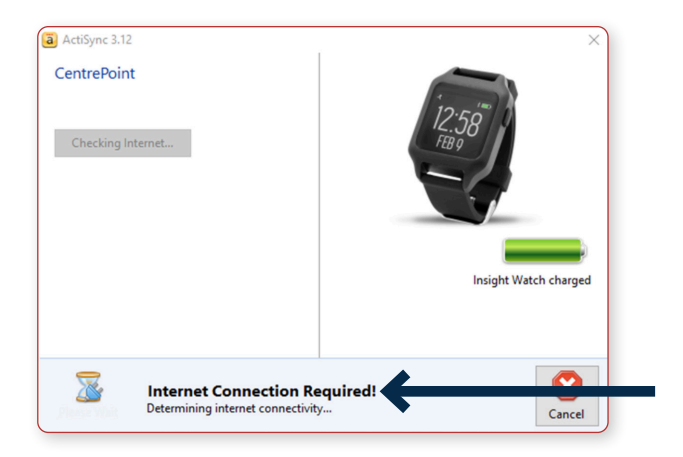

### Q What happens if I connect the activity monitor to the computer through the USB port and the activity monitor is not being recognized?

- Try replacing your USB cable and charging station. .
- Try a different USB port. •
- Try uninstalling ActiSync and reinstall as a "System Administrator." This allows for the device drivers to be installed successfully and allow for communication to occur.
- Try using a different device.
- Try using a different computer that also has ActiSync installed.

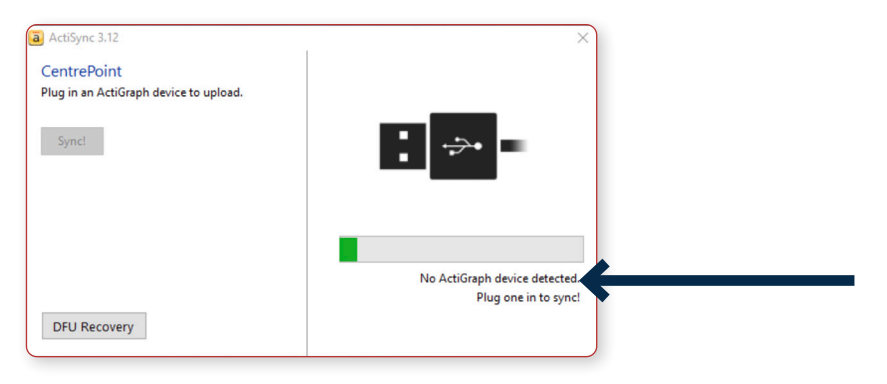

#### theactigraph.com

## CentrePoint<sup>®</sup> Platform

support@theactigraph.com | 850.332.7900 | ©2023 ActiGraph, LLC. All rights reserved.

U.S. Federal law restricts this device to sale by or on the order of physician or other a practitioner for use in the course of his professional practice.

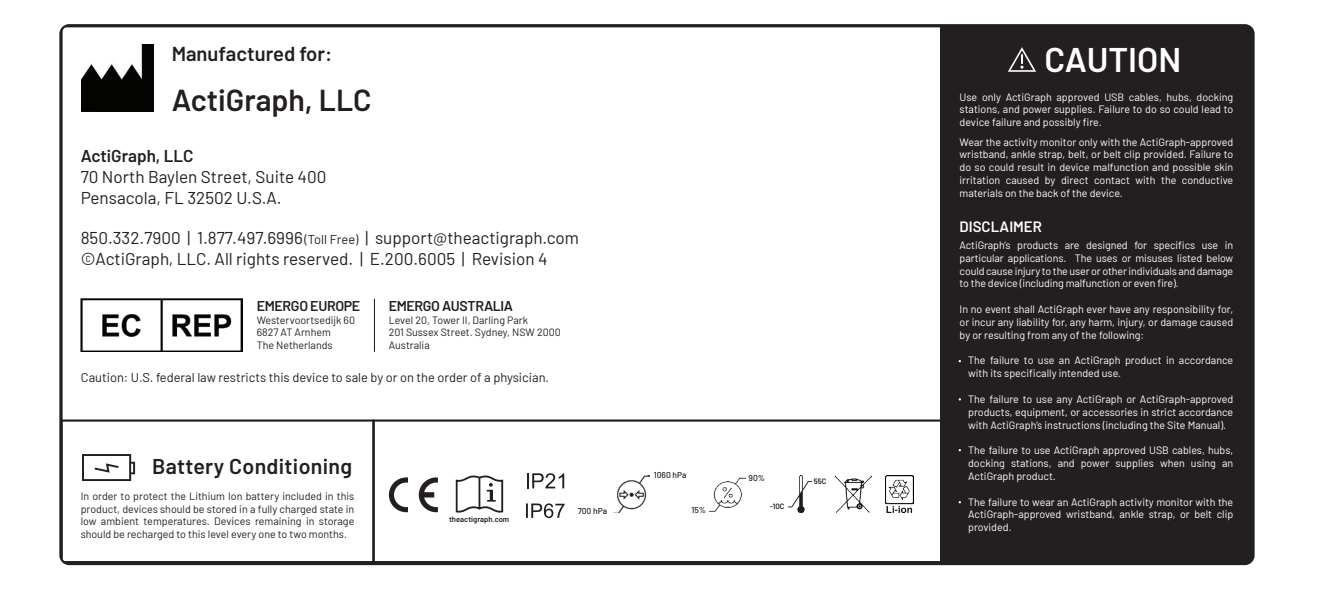

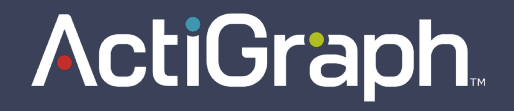